Erasing a Corrupted PCMCIA Card

Article Created: 3 November 1993

TOPIC -----

This article discusses how to erase a corrupted PCMCIA card.

DISCUSSION ------

If you have a corrupted PCMCIA card that your Newton MessagePad that won't recognize follow these steps:

1) Remove the PCMCIA card from your MessagePad and restart the MessagePad.

- 2) Tap the Extras button, then tap Prefs.
- 3) Insert the corrupted PCMCIA card into your MessagePad. A dialog will appear which asks if you want to erase your card. Tap Yes.

Your card should now work correctly.

Copyright 1993, Apple Computer, Inc.

Posted to: Newton World Of Newton Support Information Support Tips Feburary 25, 1994